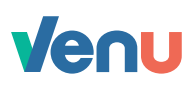

## Add funds to your Venu account

- Step 1 Launch your Venu app and login with biometric authentication
- Step 2 Tap the Add money icon at the bottom of your screen
- **Step 3** Select funding method (your external bank account) that you want to use to add money
- Step 4 Enter the amount you want to add to your Venu account
- Step 5 Tap Fund your account
- Step 6 You'll receive a transaction initiated confirmation\*
- Step 7 From the confirmation screen, you can choose to Pay with Venu or View account balance

① Funds are typically deposited to your Venu account the next business day - see account terms for more details.

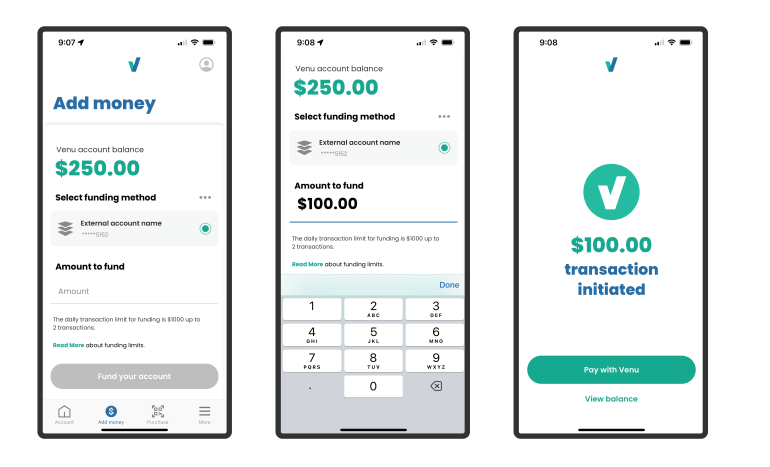

V